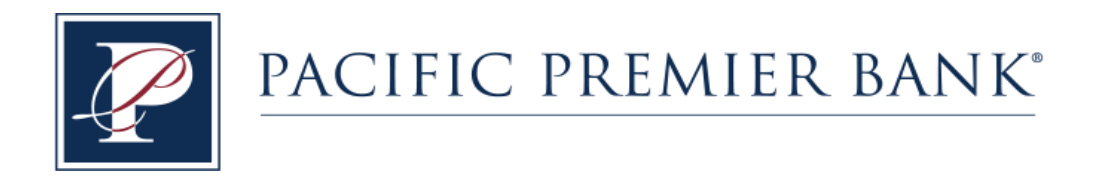

## QuickBooks for Mac Conversion Instructions

Web Connect to Direct Connect for Business Online Banking Users

## Introduction

As *Grandpoint Bank* completes its system conversion to *Pacific Premier Bank*, you will need to modify your QuickBooks settings to ensure the smooth transition of your data. Please reference the dates next to each task as this information is time sensitive.

To complete these instructions, you will need your Company ID, User ID and Password for each Financial Institution.

**NOTE:** Direct Connect may require registration. Please contact your financial institution to verify your Direct Connect login information.

You should perform the following instructions exactly as described and in the order presented. If you do not, your online banking connectivity may stop functioning properly. This conversion should take 15–30 minutes.

Thank you for making these important changes!

## **Documentation and Procedures**

Task 1: Conversion Preparation

- 1. Back up your data file. For instructions to back up your data file, choose **Help** menu and use the Search bar available at the top. Search for **Back Up** and follow the instructions on screen. The first time you do a backup, QuickBooks will guide you through setting backup preferences.
- Download the latest QuickBooks Update. For instructions to download an update, choose Help menu and use the Search bar available at the top. Search for Update QuickBooks, select Check for QuickBooks Updates and follow the instructions.

## Task 2: Disconnect Accounts at Grandpoint Bank on or after 10/19/2018

- 1. Choose Lists menu > Chart of Accounts.
- 2. Select the account you want to deactivate.
- 3. Choose Edit menu > Edit Account.
- 4. In the Edit Account window, click Online Settings.
- 5. In the **Online Account Information** window, choose **Not Enabled** from the **Download Transaction** list and click **Save**.
- 6. Click OK for any dialog boxes that may appear.
- 7. Repeat steps for each account to be disconnected.

Task 3: Reconnect Accounts to Pacific Premier Bank on or after 10/22/2018

- 1. Choose **Banking** menu > **Online Banking Setup**.
- 2. Enter, then select *Pacific Premier BeB Direct* from the Financial Institution list. Click Next.
- 3. Follow the instructions in the wizard. If prompted for connectivity type, select Direct Connect.
- 4. The Online Banking Assistant window displays during setup. Select "Yes, my account has been activated for QuickBooks online services," then click **Next**.
- 5. Enter credentials and click **Sign In**.
- 6. For each account you wish to download into QuickBooks, click Select an Account to choose the appropriate existing account register.

**IMPORTANT:** Do **NOT** select "New" under the action column.

- 7. Click **Next**, then **Done**.
- 8. Add or match all downloaded transactions in the **Downloaded Transactions** window.